Configuración da aula virtual do centro para o inicio dun novo curso escolar

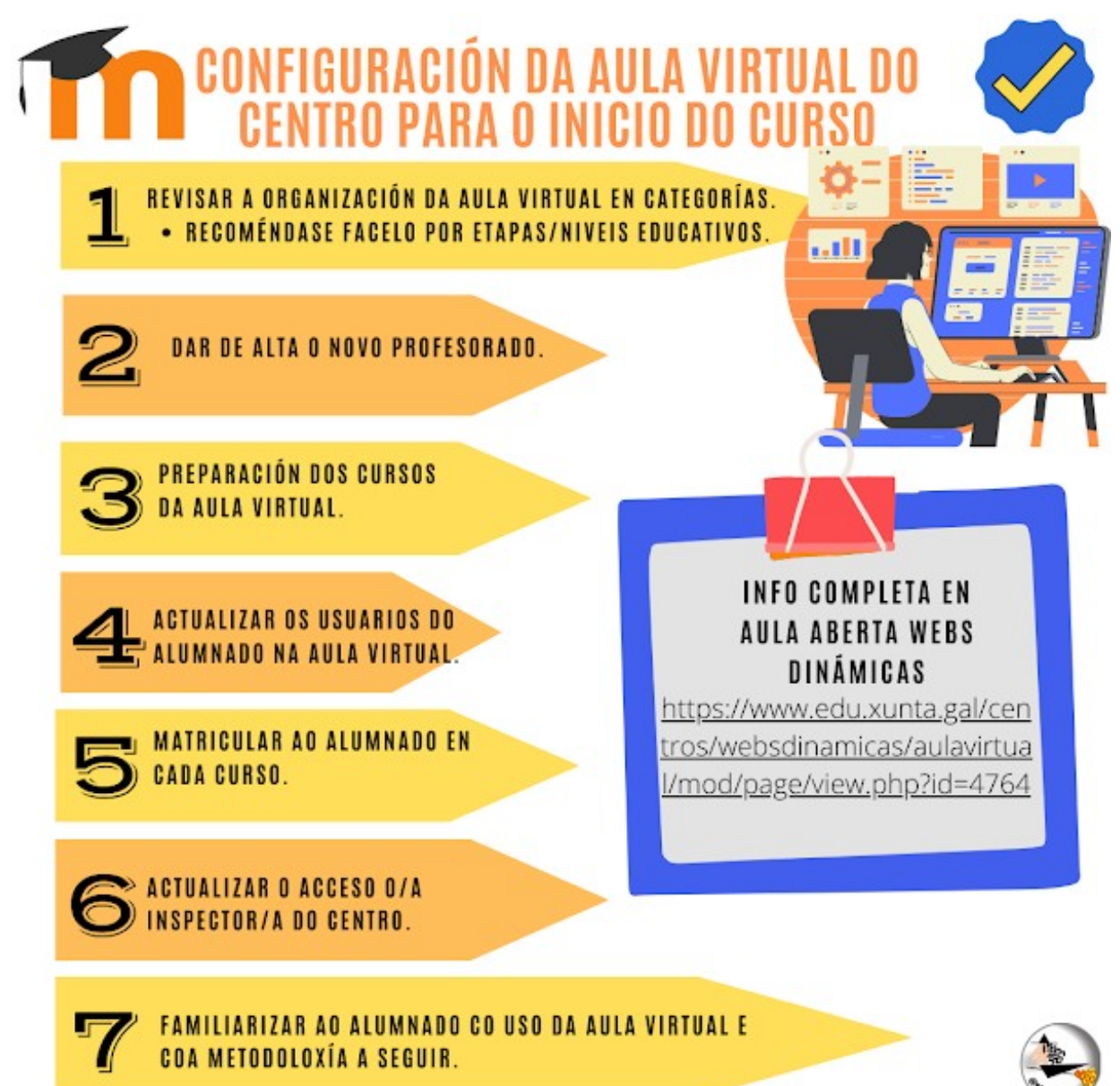

Nesta páxina descríbense unha serie de tarefas que se recomenda levar a cabo na **aula virtual** de cada centro dentro do proxecto **Webs Dinámicas** co fin de preparar a aula virtual para un novo curso escolar.

Antes de nada é preciso dispoñer dos datos de acceso á aula virtual con permisos de administración. No caso de non dispoñer destes datos debedes consultar esta documentación. De non ser quen de acceder con esas instrucións debedes escribir a websdinamicas@edu.xunta.gal

Tarefas recomendadas:

## 1. Revisar a organización da aula virtual en categorías.

• Recoméndase facelo por etapas/niveis educativos.

• Documentación: Administración de categorías e cursos

# 2. Dar de alta o novo profesorado.

- Recoméndase activar o autorexistro de usuarios para que os novos profesores e profesoras se dean de alta por si mesmos.
- Documentación para o/a administrador/a:Activar o autorexistro de usuario
- Documentación para o profesorado: Acceso á Aula Virtual, inicio de sesión e autorexistro

# 3. Preparación dos cursos da aula virtual.

De cara ao comezo do novo curso escolar cun novo alumnado **non** se recomenda a replicación dos cursos Moodle conservando toda a información do ano pasado nun curso e traballando a partir de agora nun novo curso senón que se recomenda a reutilización dos mesmos cursos gardando a información do ano pasado, de ser necesario, nunha copia de seguridade. O espazo de almacenamento é limitado e debemos optimizalo.

- Copia da información do ano pasado. No caso de querer conservar unha copia de cada curso con toda a información relativa á participación do alumnado deberase facer unha copia de seguridade de cada curso seguindo a seguinte documentación:Como facer unha copia de seguridade dun curso.
- Limpar os cursos da información do ano pasado. Para baleirar os cursos da información relativa á participación do alumnado do ano pasado e así comenzar de novo co novo alumnado, cada profesor/a debe seguir esta documentación:Como restablecer un curso.
- Creación de novos cursos, de ser necesario. No caso de precisar da creación de novos cursos, seguimos estas indicacións. Temos dúas opcións:
  - O administrador crea os cursos:
    - Crear os cursos correspondentes a cada categoria por materia/grupo. Para a mesma materia en dous grupos do mesmo nivel, p.e. Lingua Galega 1º ESO grupos A e B, basta cun único curso "Lingua Galega 1º ESO" se imparte o mesmo profe en ambos grupos ou incluso sendo distintos profes que queren compartir o mesmo material.
    - 2. Matricular co rol de Profesor/a en cada curso ao profesor/a ou profesores/as que o vaian impartir.
  - Cada profesor/a crea os seus cursos:
    - O adminsitrador debe dar ao profesorado o rol de "Creador do curso". Ou ben ao nivel do sistema a todo o profesorado, ou ben ao nivel de cada categoría ao profesorado que terá cursos na categoría. Por simplificación recoméndase facelo ao nivel do sistema. Documentación para o administrador/a:Permitir que o profesorado cree os seus propios cursos.

 Cada profesor crea os cursos que precisa nas categorías correspondentes. Neste caso o usuario que crea o curso pasa automaticamente a ter o rol de Profesor/a no curso creado. Documentación:Como crear e configurar un curso.

## 4. Actualizar os usuarios do alumnado na aula virtual.

Para os centros que nos pasados cursos escolares deron de alta o alumnado mediante o informe AL955 do XADE, neste novo curso non será necesario dar de alta de novo todo o alumnado do centro senón que bastará cunha carga do ficheiro xerado por dito informe para o novo curso. Con el daremos de alta o novo alumnado do centro e actualizaremos o alumnado que permanece, cambiando os datos relativos ao grupo-aula ao que pertencen.

Para actualizar o conxunto de contas de usuario para o alumnado do centro no novo curso seguiremos estes pasos en orde:

- Dar de baixa o alumnado que abandona o centro.
  - Isto non se debe facer mentres todo o profesorado do centro non teña feito as copias de seguridade dos cursos que desexe conservar.Seguir a seguinte documentación:Baixa masiva das contas de usuario do alumnado que abandona o centro.
- Dar de alta o novo alumnado do centro e actualizar o que permanece. Seguir a seguinte documentación:Alta e actualización do alumnado desde o informe AL955 do XADE.
- Bloquear campos de Nome, Apelidos e Departamento do perfil dos usuarios para que non os podan modificar. Seguir a seguinte documentación: Bloquear campos do perfil dos usuarios.

Para os centros que nos pasados cursos escolares non o fixeron dese xeito, se desexan facelo este ano, poden seguir estes pasos:

- Dar de baixa todo o alumnado do centro.
  - Débese poñer especial coidado para non eliminar usuarios do profesorado.
  - Documentación: Baixa masiva das contas de usuario do alumnado
- Dar de alta todo o alumnado do centro.
  - Documentación: Alta e actualización do alumnado desde o informe AL955 do XADE

## 5. Matricular ao alumnado en cada curso.

- Pode facelo o administrador ou cada profesor/a nos seus cursos. O campo "Departamento" do perfil de cada alumno/a contén un identificador do grupo ao que pertence procedente do XADE que facilita a matriculación.
- Documentación:Matriculación manual do alumnado nun curso.

## 6. Actualizar o acceso o/a inspector/a do centro.

• No caso de que o centro non teña cambiado de Inspector/a, non hai que facer nada xa que vale a configuración do curso pasado.

- No caso de que o centro teña cambiado de Inspector/a debe facer o seguinte:
  - Desasignar ao Inspertor/a anterior do rol Inspección.
  - Crear o usuario para o novo Inspector/a e asignarlle o rol Inspección.
  - Documentación:Dar de alta o/a inspector/a e darlle permisos.